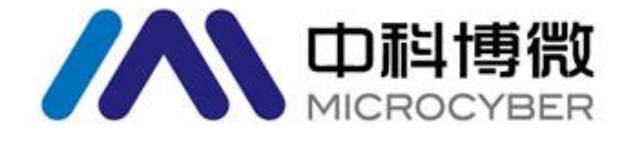

# Update Method for G1100 Gateway Firmware

V1.0

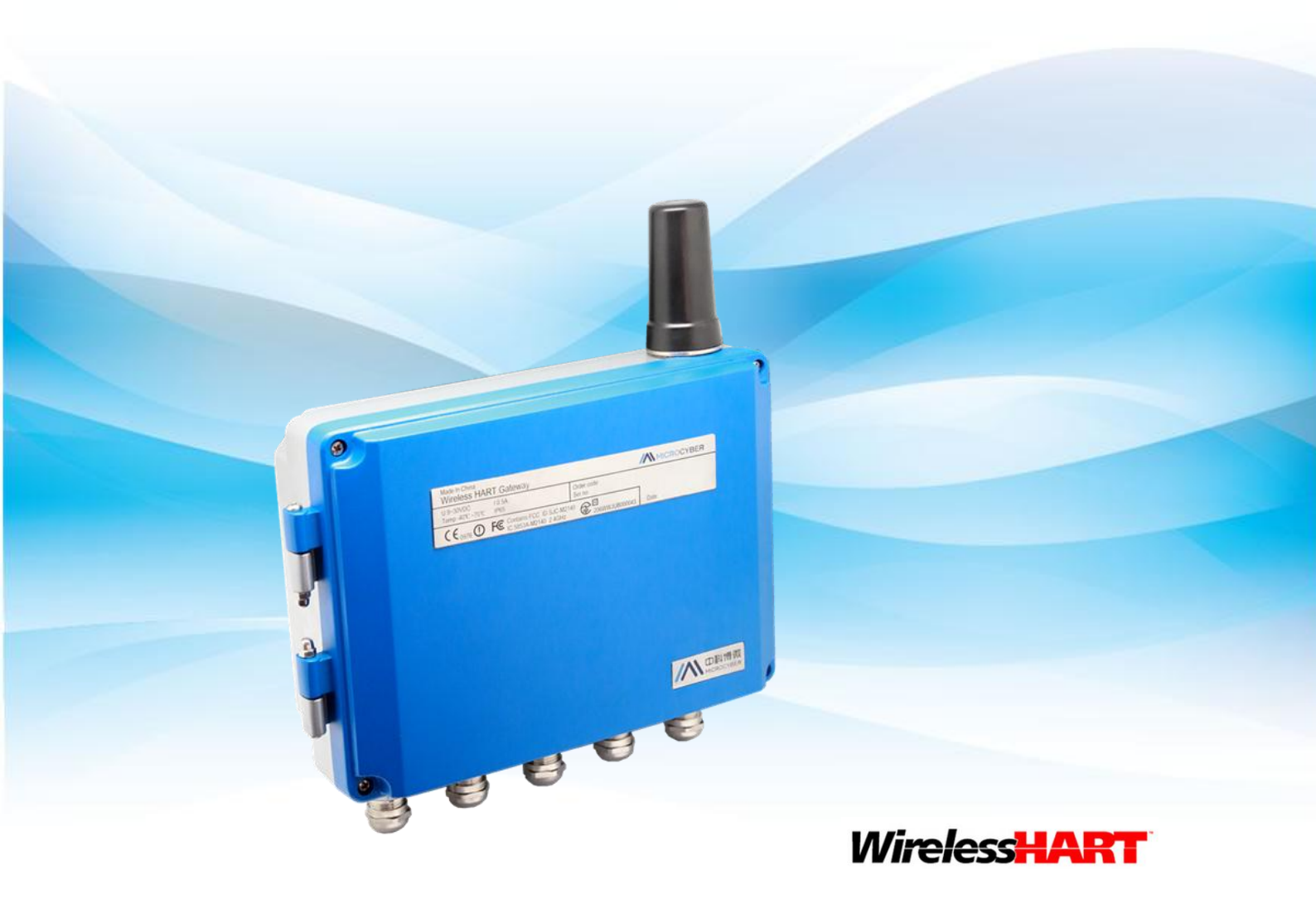

MICROCYBER

## **Update Method for G1100 Gateway Firmware**

G1100 gateway with the present software version doesn't support on-line firmware update function. Therefore, if the user would like to update the firmware, the user shall update manually. The update method is shown as following.

#### Caution

The documentation is about how to update WirelessHART gateway firmware. Please contact Microcyber's wireless experts for technical support if there is any problem. The contact email is specialists.wireless@microcyber.cn

#### 1. Preparasion

#### Hardware:

- PC or laptop
- RS-232 serial line
- G1100 WirelessHART gateway
- MICRO SD card (1GB or plus)

#### Software:

- SecureCRT super terminal or similar serial port terminal software
- MD5 check tool
- Gateway firmware program
- 2. Burn-in Procedure
- (1) Format SD card to FAT32.
- (2) Check gateway's related software program with MD5, after the check, copy related software program to root directory of MICRO SD card.

#### Caution

Make all the firmware programs in the root directory of MICRO SD card, rather than folder. And

there should not be any other files. It is shown as following.

| と件(F) 编辑(E) 查看                           | 工具(T) 帮助(H)  |  |
|------------------------------------------|--------------|--|
| 组织▼共享▼                                   | 新建文件夹        |  |
| 👉 收藏夹                                    | ■ 名称         |  |
| 下载                                       | 🕅 ubijima    |  |
| □ ▲                                      | MLO          |  |
| 「「「「「」」「「」」「」」「」」「「」」」「「」」」」             | ramdisk.gz   |  |
| 1 是)方方间的位置                               | 💽 u-boot.img |  |
| NOT NOT NOT DE L                         | 🗋 uImage     |  |
| <b>三</b> 库                               |              |  |
| Git                                      |              |  |
| Subversion                               |              |  |
| ₩ 初版                                     |              |  |
| 1 日本 日本 日本 日本 日本 日本 日本 日本 日本 日本 日本 日本 日本 |              |  |
|                                          |              |  |
|                                          |              |  |
|                                          |              |  |
| 0, HV                                    | •            |  |

(3) Put MICRO SD card to the slot. At the left side bottom of gateway PCB, there is a socket for MICRO SD card. (Because MICRO SD card is designed at the back of PCB, taken a smaller space, the tweezers or something like that are necessary.)

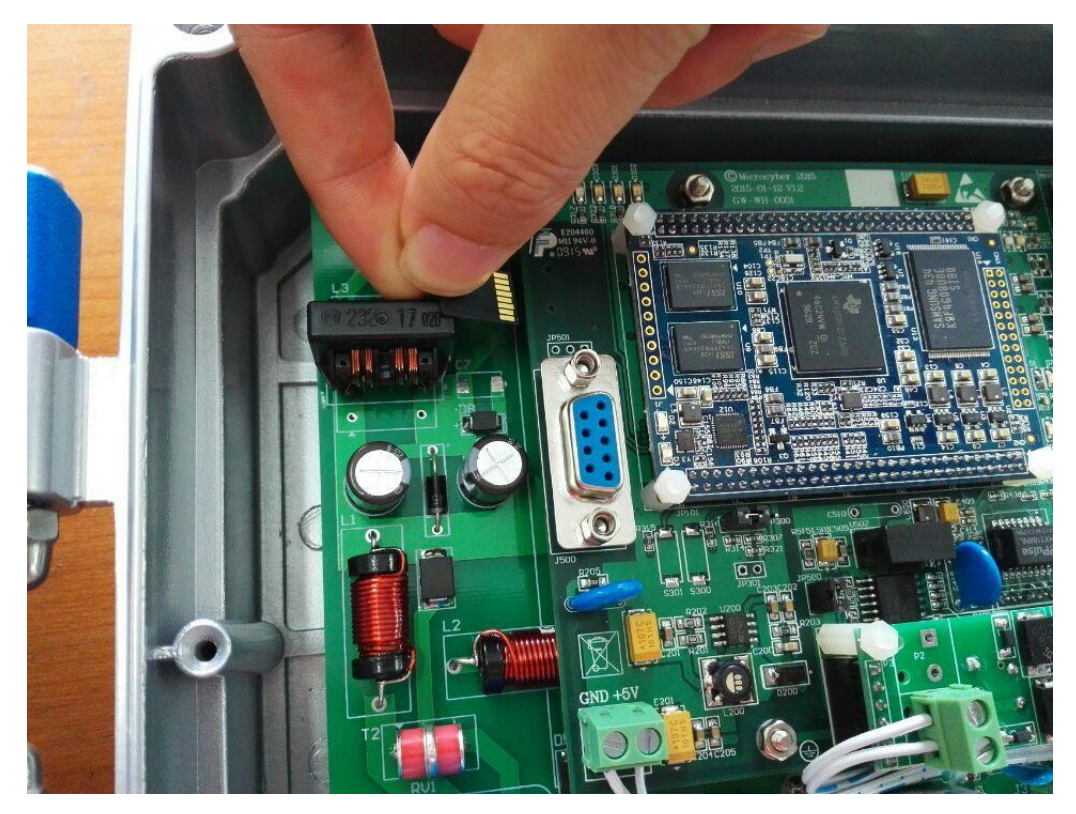

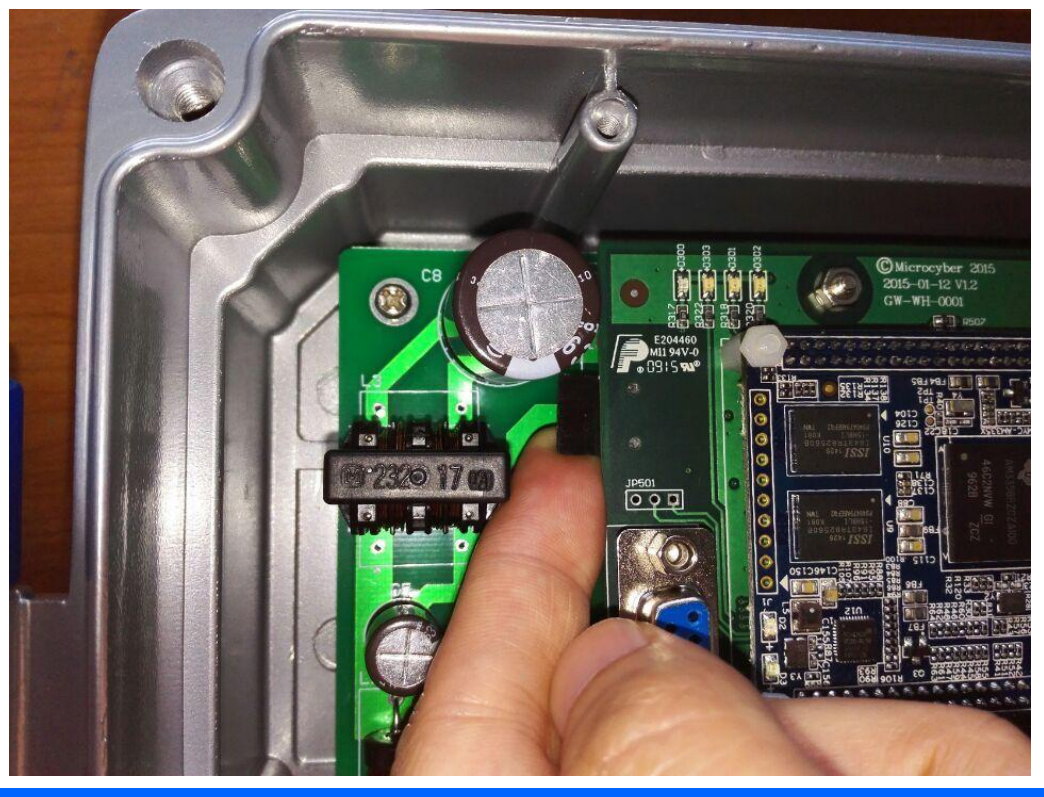

### Caution

- The card slot place is pretty small, so the user may try several times or use tweezers to insert the card.
- Please pay attention to MICRO SD card's direction and front-back. It won't insert if the direction and front-back are wrong.
- (4) Connect serial line. Connect gateway's RS-232 serial port with PC, shown as following.

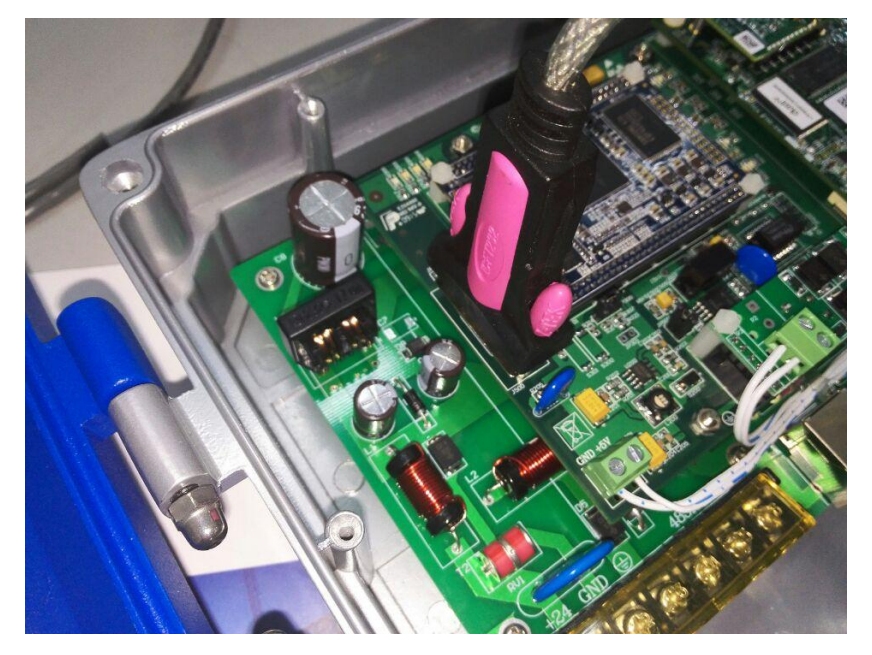

(5) PC operation

Turn on SecureCRT super terminal via PC, click Quick Connect in the File menu, to get the following dialogue box, and then click Protocol place to choose serial port, to get the serial port setting interface shown as following. The serial setting is shown as following:

- Port: PC designed serial port
- Baud Rate: 115200
- Date bit: 8
- Parity: None
- Stop bits: 1

Please pay attention to crossing out RTS/CTS at the right side, and click Connect at the right bottom. Now the terminal setting is finished, power on the circuit board.

| Serial-COM5 - not connected | - SecureCRT                                                                |     |
|-----------------------------|----------------------------------------------------------------------------|-----|
|                             |                                                                            |     |
| Serial-COM5                 |                                                                            | ×   |
|                             | Quick Connect                                                              | E   |
|                             | Show quick connect on star Save session<br>Open in a tab<br>Connect Cancel | •   |
| Ready                       | 1, 1 39 Rows, 93 Cols VT100                                                | NUM |

(6) After the device is powered on, it will print out the following setup information, and before Hit any key to stop autoboot indicating is 0s, the user shall press space key (or Enter) of PC, to enter uboot setup, input run updatesys, and then press Enter of PC. Then the command shall start to burn-in firmware program in MICRO SD card.

| Serial-COM5 - SecureCRT                                                                                                    |
|----------------------------------------------------------------------------------------------------|
| File Edit View Options Transfer Script Tools Help                                                                                                    |
| 約 33 (元 約 24) 🖻 🛍 🔍   👍 🖷 👙   🖆 23 「   ?   🗿                                                                                                    |
| Serial-COM5                                                                                                    |
| J-Boot SPL 2011.09 (Mar 15 2015 - 11:37:46)<br>Texas Instruments Revision detection unimplemented<br>FEUSE_SMA: 0x00013C2F, max freq reg: 0x1c2F<br>Set MPU freq to 1000 MHZ<br>30oting from MMC<br>MAP SD/MMC: 0<br>reading u-boot.img<br>reading u-boot.img                                       |
| J-Boot 2011.09 (Mar 15 2015 - 11:37:46)                                                                                                    |
| I2C: ready<br>DRAM: 512 MiB<br>WARNING: Caches not enabled<br>Did not find a recognized configuration, assuming General purpose EVM in Profile 0 with Daugh<br>er board<br>WAND: HW ECC Hamming Code selected<br>512 MiB<br>MMC: OMAP SD/MMC: 0<br>*** Warning - bad CRC, using default environment |
| vet: cpsw<br>Hit any key to stop autoboot: O<br>HYD_AM335X# run updatesys                                                                                                    |
|                                                                                                    |
|                                                                                                    |
| eady Serial: COM5 26, 26 39 Rows, 93 Cols VT100 NUM                                                                                                    |

(7) Burn-in procedure is shown as following. When the firmware burn-in firmware starts, there shall probably be bad blocks in the flash, and different device testing may point out different number of bad blocks, which doesn't affect firmware burn-in, and the system shall test automatically and skip bad blocks.

| 🕞 Serial-COM5 - SecureCRT                                                                                                    |                                       |
|----------------------------------------------------------------------------------------------------|---------------------------------------|
| File Edit View Options Transfer Script Tools Help                                                                                                |                                       |
| おおし 約 ね ● 6 Q   5 号 4   6 ※ 1   ?   2                                                                                                    |                                       |
| Serial-COM5                                                                                                    | ×                                     |
| reading u-boot.img<br>reading u-boot.img                                                                                                    | <b>^</b>                              |
| U-Boot 2011.09 (Mar 15 2015 - 11:37:46)                                                                                                    |                                       |
| IZC: ready<br>DRAM: 512 MiB<br>WARNING: Caches not enabled<br>Did not find a recognized configuration, assuming General purpose EVM in Profile ( | ) with Daugh                          |
| ter board<br>NAND: HW ECC Hamming Code selected<br>512 Min                                                                                       | · · · · · · · · · · · · · · · · · · · |
| MMC: OMAP SD/MMC: 0<br>*** Warning - bad CRC, using default environment                                                                          |                                       |
| Net: cpsw<br>Hit any key to stop autoboot: 0<br>MYD MY35V# run sysundate                                                                         |                                       |
| ## Error: "sysupdate" not defined<br>MYD_AM335X# run updatesys                                                                                   | E                                     |
| NAND erase.chip: device 0 whole chip<br>Skipping bad block at 0x00840000                                                                         |                                       |
| Skipping bad block at 0x0060000<br>Skipping bad block at 0x01600000                                                                              |                                       |
| skipping bad block at 0x02740000<br>Skipping bad block at 0x02740000                                                                             |                                       |
| Skipping bad block at 0x049a0000<br>Skipping bad block at 0x049a0000                                                                             |                                       |
| Skipping bad block at 0x04f60000                                                                                                    |                                       |
| Skipping bad block at 0x04180000                                                                                                    |                                       |
| Skipping bad block at 0x06620000<br> Skipping bad block at 0x067a0000                                                                            |                                       |
| skipping bad block at 0x06e80000                                                                                                    |                                       |
| skipping bad block at 0x07260000                                                                                                    | -                                     |
| Ready Serial: COM5 39, 1 39 Rows, 93 Cols VT100                                                                                                  | NUM ,                                 |

(8) When the system burn-in is finished, there will be the interface as following, and it will point

out System Update Complete. Then the firmware burn-in is successful.

#### Caution

• The firmware burn-in shall last for 5-10 minutes, please wait patiently. And please

notice that don't cut the electricity off and do hardware operation.

| Gerial-COM5 - SecureCRT                                                                                                    |     |
|----------------------------------------------------------------------------------------------------|-----|
| File Edit View Options Transfer Script Tools Help                                                                                                    |     |
| #1 第1 (7) #1 #1 #1 🔍   79 💀 49   12 ※ 1   💡   29                                                                                                    |     |
| Serial-COM5                                                                                                    | ×   |
| 2971744 bytes read<br>HW ECC BCH8 Selected                                                                                                    | *   |
| NAND write: device O offset 0x280000, size 0x2d5860<br>2971744 bytes written: OK<br>reading ubi.img                                                                                                    |     |
| 182714368 bytes read<br>SW ECC selected                                                                                                    |     |
| NAND write: device 0 offset 0x780000, size 0xae40000<br>Skip bad block 0x00840000<br>Skip bad block 0x00840000<br>Skip bad block 0x01600000<br>Skip bad block 0x02140000<br>Skip bad block 0x02740000<br>Skip bad block 0x0460000<br>Skip bad block 0x0460000<br>Skip bad block 0x0460000<br>Skip bad block 0x0460000<br>Skip bad block 0x053c0000<br>Skip bad block 0x053c0000<br>Skip bad block 0x06620000<br>Skip bad block 0x07280000<br>Skip bad block 0x07280000<br>Skip bad block 0x07c60000<br>Skip bad block 0x07c60000<br>Skip bad block 0x07c60000<br>Skip bad block 0x0880000<br>Skip bad block 0x0840000<br>Skip bad block 0x0880000<br>Skip bad block 0x08880000<br>Skip bad block 0x08880000<br>Skip bad block 0x0880000<br>Skip bad block 0x08880000<br>Skip bad block 0x08880000<br>Skip bad block 0x08880000<br>Skip bad block 0x0880000<br>Skip bad block 0x0880000<br>Skip bad block 0x0880000<br>Skip bad block 0x0880000<br>Skip bad block 0x0880000<br>Skip bad block 0x0880000<br>Skip bad block 0x0880000<br>Skip bad block 0x0880000<br>Skip bad block 0x0880000<br>Skip bad block 0x0880000<br>Skip bad block 0x0880000<br>Skip bad block 0x08000<br>Skip | Ш   |
| System update complete.<br>Please select NAND boot mode by setting the jumper, and then re-power the board.                                                                                                    | -   |
| Ready Serial: COM5 39, 1 39 Rows, 93 Cols VT100                                                                                                    | NUM |

(9) After the firmware burn-in, take off MICRO SD card, power on the gateway again and access to

the gateway webpage.

Default IP: https://192.168.2.253/

Username: admin

Password: 123456

The firmware burn-in is successful when the user can access to the gateway webpage normally.

#### Caution

- Use HTTPS rather than HTTP.
- After the device is powered on again, please wait for 1-2 minutes for gateway setup,

and then access the webpage.

• If the device is powered on for the first time, the user shall wait for more time.